# VMSA-2021-0028.2

10 de Diciembre del 2021

Según un comunicado emitido por el fabricante VMware el día 10 de Diciembre del año 2021, se detectó una vulnerabilidad: **CVE-2021-44228** 

# ¿Cómo me afecta?

CVE-2021-44228

Se detectó un exploit sobre **Apache Log4j** que permite al atacante obtener acceso total al Sistema vulnerado.

# ¿A quiénes afecta?

Los productos afectados (con sus respectivas versiones) son los siguientes:

| Product                                         | Version           | Fixed Version | Workarounds       |
|-------------------------------------------------|-------------------|---------------|-------------------|
| VMware Horizon                                  | 8.x, 7.x          | Patch Pending | <u>KB87073</u>    |
| VMware vCenter Server                           | 7.x, 6.7.x, 6.5.x | Patch Pending | <u>KB87081</u>    |
| VMware vCenter Server                           | 6.7.x, 6.5.x      | Patch Pending | <u>KB87096</u>    |
| VMware HCX                                      | 4.2.x, 4.0.x      | Patch Pending | <u>KB87104</u>    |
| VMware HCX                                      | 4.1.x             | Patch Pending | <u>KB87104</u>    |
| VMware NSX-T Data Center                        | 3.x, 2.x          | Patch Pending | <u>KB87086</u>    |
| VMware Unified Access<br>Gateway                | 21.x, 20.x, 3.x   | Patch Pending | <u>KB87092</u>    |
| VMware Workspace ONE<br>Access                  | 21.x, 20.10.x     | Patch Pending | <u>KB87090</u>    |
| VMware Identity Manager                         | 3.3.x             | Patch Pending | <u>KB87093</u>    |
| VMware vRealize<br>Operations                   | 8.x               | Patch Pending | <u>KB87076</u>    |
| VMware vRealize<br>Operations Cloud Proxy       | Any               | Patch Pending | <u>KB87080</u>    |
| VMware vRealize<br>Automation                   | 8.x               | Patch Pending | <u>KB87120</u>    |
| VMware vRealize<br>Automation                   | 7.6               | Patch Pending | <u>KB87121</u>    |
| VMware vRealize Lifecycle<br>Manager            | 8.x               | Patch Pending | <u>KB87097</u>    |
| VMware Carbon Black<br>Cloud Workload Appliance | 1.x               | Patch Pending | <u>UeX 109167</u> |

| VMware Carbon Black EDR<br>Server                       | 7.x, 6.x                  | Patch Pending | <u>UeX 109168</u>    |  |
|---------------------------------------------------------|---------------------------|---------------|----------------------|--|
| VMware Site Recovery<br>Manager, vSphere<br>Replication | 8.3, 8.4, 8.5             | Patch Pending | <u>KB87098</u>       |  |
| VMware Tanzu GemFire                                    | 1.14.x, 1.13.x,<br>1.10.x | Patch Pending | Article Number 13262 |  |
| VMware Tanzu Greenplum                                  | 6.x                       | Patch Pending | Article Number 13256 |  |
| VMware Tanzu Operations<br>Manager                      | 2.x                       | Patch Pending | Article Number 13264 |  |
| VMware Tanzu Application<br>Service for VMs             | 2.x                       | Patch Pending | Article Number 13265 |  |
| VMware Tanzu Kubernetes<br>Grid Integrated Edition      | 1.x                       | Patch Pending | Article Number 13263 |  |
| VMware Tanzu<br>Observability by Wavefront<br>Nozzle    | 3.x, 2.x                  | Patch Pending | None                 |  |
| Healthwatch for Tanzu<br>Application Service            | 2.x                       | Patch Pending | None                 |  |
| Healthwatch for Tanzu<br>Application Service            | 1.x                       | Patch Pending | None                 |  |
| Spring Cloud Services for<br>VMware Tanzu               | 3.x                       | Patch Pending | None                 |  |
| Spring Cloud Gateway for<br>VMware Tanzu                | 1.x                       | Patch Pending | Workaround Pending   |  |
| Spring Cloud Gateway for<br>Kubernetes                  | 1.x                       | Patch Pending | Workaround Pending   |  |
| API Portal for VMware<br>Tanzu                          | 1.x                       | Patch Pending | Workaround Pending   |  |
| Single Sign-On for VMware<br>Tanzu Application Service  | 1.x                       | Patch Pending | Workaround Pending   |  |
| App Metrics                                             | 2.x                       | Patch Pending | None                 |  |
| VMware vCenter Cloud<br>Gateway                         | 1.x                       | Patch Pending | <u>KB87081</u>       |  |
| VMware vRealize<br>Orchestrator                         | 8.x                       | Patch Pending | <u>KB87120</u>       |  |
| VMware vRealize<br>Orchestrator                         | 7.6                       | Patch Pending | <u>KB87122</u>       |  |
| VMware Cloud Foundation                                 | 4.x, 3.x                  | Patch Pending | <u>KB87095</u>       |  |

| VMware Workspace ONE<br>Access Connector (VMware<br>Identity Manager Connector) | 21.x, 20.10.x,<br>19.03.0.1 | Patch Pending | <u>KB87091</u>       |
|---------------------------------------------------------------------------------|-----------------------------|---------------|----------------------|
| VMware Horizon DaaS                                                             | 9.1.x, 9.0.x                | Patch Pending | <u>KB87101</u>       |
| VMware Horizon Cloud<br>Connector                                               | 1.x, 2.x                    | Patch Pending | None                 |
| VMware NSX Data Center for vSphere                                              | 6.x                         | Patch Pending | <u>KB87099</u>       |
| VMware AppDefense<br>Appliance                                                  | 2.x                         | Patch Pending | <u>UeX 109180</u>    |
| VMware Cloud Director<br>Object Storage Extension                               | 2.1.x                       | Patch Pending | Workaround Pending   |
| VMware Cloud Director<br>Object Storage Extension                               | 2.0.x                       | Patch Pending | <u>KB87102</u>       |
| VMware Telco Cloud<br>Operations                                                | 1.x                         | Patch Pending | Workaround Pending   |
| VMware vRealize Log<br>Insight                                                  | 8.2, 8.3, 8.4, 8.6          | Patch Pending | <u>KB87089</u>       |
| VMware Tanzu Scheduler                                                          | 1.x                         | Patch Pending | Article Number 13280 |
| VMware Smart Assurance<br>NCM                                                   | 10.1.6                      | Patch Pending | <u>KB87113</u>       |
| VMware Smart Assurance<br>SAM [Service Assurance<br>Manager]                    | 10.1.2, 10.1.5              | Patch Pending | <u>KB87119</u>       |
| VMware Integrated<br>OpenStack                                                  | 7.x                         | Patch Pending | <u>KB87118</u>       |
| VMware vRealize Business for Cloud                                              | 7.x                         | Patch Pending | <u>KB87127</u>       |
| VMware vRealize Network<br>Insight                                              | 5.3, 6.x                    | Patch Pending | <u>KB87135</u>       |
|                                                                                 |                             |               |                      |

# Resolución

Al momento de realizar cualquier Workarround se recomienda tomar todas las medidas necesarias de respaldo, para ello se recomienda contar con un backup y tomar un snapshot sin memoria de los equipos.

Algunos de los Workarrounds son:

- vCenter Server
- vRealize Operations
- vRealize Log Inisght
- <u>Horizon</u>
- Unified Access Gateway
- <u>Site Recovery Manager, vSphere Replication</u>
- <u>NSX-V</u>
- <u>NSX-T</u>
- <u>VCF</u>
- Identity Manager
- <u>Tanzu Kubernetes</u>

# vCenter Server:

### **Tareas previas**

Las nuevas versiones de vCenter cuentan con un backup nativo por FTP. Es necesario contar este backup antes de realizar las tareas mencionadas. En caso de no poder realizarlo, como alternativa se podrá realizar un snapshot sin memoria (aunque no es el mejor medio de respaldo).

Para aplicar el workaround para CVE-2021-44228 usando un script automatizado, referir al siguiente link:

Script de Python para automatizar el workaround de la vulnerabilidad VMSA-2021-0028 en el appliance de vCenter Server Appliance (Recomendado)

Para aplicar manualmente el workaround de CVE-2021-44228 a vCenter Server Appliance 7.x y 6.7, avanzar a la sección correspondiente:

Presionar aquí para ir al workaround de vCenter Server Appliance 7.0.x

Presionar aquí para ir al workaround de vCenter Server Appliance 6.7.x

Presionar aquí para ir al workaround de vCenter Server Appliance 6.5.x

Presionar aquí para ir al workaround de vCenter Server Appliance 6.0.x

Nota: Para vCenter Cloud Gateway, solo es necesario cumplir con los pasos del Servicio vMON y Servicio Analytics.

### Workaround de vCenter Server Appliance 7.0.x

#### Servicio vMON

1. Realizar un backup del archivo java-wrapper-vmon existente

cp -rfp /usr/lib/vmware-vmon/java-wrapper-vmon

/usr/lib/vmware-vmon/java-wrapper-vmon.bak

2. Modificar el archivo java-wrapper-vmon con un editor de texto

vi /usr/lib/vmware-vmon/java-wrapper-vmon

3. Abajo de todo en el archivo, reemplazar la última línea de código con dos nuevas líneas:

El paso 3 se ejecuta según la versión de vCenter corriendo en su ambiente. El reemplazo notado a continuación SOLO aplica a las siguientes versiones de vCenter: vCenter 7.0 Update 3, 3a, 3b y vCenter 7.0 Update 2, 2a, 2b, 2c, 2d

Última línea, original

exec \$java\_start\_bin \$jvm\_dynargs \$security\_dynargs \$original\_args

Últimas líneas, luego del cambio

log4j\_arg="-Dlog4j2.formatMsgNoLookups=true"

exec \$java\_start\_bin \$jvm\_dynargs \$log4j\_arg \$security\_dynargs

\$original\_args

El reemplazo notado a continuación SOLO aplica a las siguientes versiones de vCenter:

- vCenter 7.0 GA, 7.0.0a, 7.0.0b, 7.0.0c, 7.0.0d
- vCenter 7.0 Update 1, U1a, U1c, U1d

Última línea, original

exec \$java\_start\_bin \$jvm\_dynargs "\$@"

Últimas líneas, luego del cambio

log4j\_arg="-Dlog4j2.formatMsgNoLookups=true"

exec \$java\_start\_bin \$jvm\_dynargs \$log4j\_arg "\$@"

4. Asegurar que los permisos de los archivos estén asignados correctamente con los siguientes comandos:

chown root:cis /usr/lib/vmware-vmon/java-wrapper-vmon

chmod 754 /usr/lib/vmware-vmon/java-wrapper-vmon

5. Reiniciar los servicios de vCenter

service-control --stop --all

service-control --start --all

#### Servicio de Update Manager

1. Realizar un backup del archivo start.ini existente

cp -rfp /usr/lib/vmware-updatemgr/bin/jetty/start.ini /usr/lib/vmware-

updatemgr/bin/jetty/start.ini.bak

2. Modificar el archivo start.ini con un editor de texto

vi /usr/lib/vmware-updatemgr/bin/jetty/start.ini

3. Agregar la siguiente línea de comando al final del archivo:

-Dlog4j2.formatMsgNoLookups=true

4. Reiniciar el servicio de Update Manager

service-control --restart vmware-updatemgr

#### Servicio de Analytics

1. Realizar un backup del archivo log4j-core-2.8.2.jar

cp -rfp /usr/lib/vmware/common-jars/log4j-core-2.8.2.jar

/usr/lib/vmware/common-jars/log4j-core-2.8.2.jar.bak

2. Ejecutar el comando zip para deshabilitar la clase

zip -q -d /usr/lib/vmware/common-jars/log4j-core-2.8.2.jar

org/apache/logging/log4j/core/lookup/JndiLookup.class

3. Reiniciar el servicio Analytics

service-control --restart vmware-analytics

### Verificar los cambios

Al haber realizado los pasos anteriores, usar el siguiente procedimiento para verificar que la implementación haya sido exitosa.

1. Verificar que los servicios de vMON hayan iniciado con el nuevo parámetro "-

Dlog4j2.formatMsgNoLookups=true":

ps auxww | grep formatMsgNoLookups

Chequear que los procesos incluyan lo siguiente: -Dlog4j2.formatMsgNoLookups=true

2. Verificar que los cambios de Update Manager aparezcan bajo 'System Properties' en el output de los siguientes comandos:

cd /usr/lib/vmware-updatemgr/bin/jetty/

java -jar start.jar --list-config

System Properties:

-----

log4j2.formatMsgNoLookups = true

(/usr/lib/vmware-updatemgr/bin/jetty/start.ini)

3. Verificar los cambios en el servicio de Analytics:

grep -i jndilookup /usr/lib/vmware/common-jars/log4j-core-2.8.2.jar | wc -I

Este comando previo debería devolver O líneas, es decir, nada.

Workaround de vCenter Server Appliance 6.7.x

Servicio de vMON

1. Realizar un backup del archivo java-wrapper-vmon existente

cp -rfp /usr/lib/vmware-vmon/java-wrapper-vmon /usr/lib/vmware-vmon/java-wrapper-vmon.bak

2. Modificar el archivo java-wrapper-vmon con un editor de texto

vi /usr/lib/vmware-vmon/java-wrapper-vmon

3. Abajo de todo en el archivo, reemplazar la última línea de código con dos nuevas líneas:

Última línea, original

exec \$java\_start\_bin \$jvm\_dynargs "\$@"

Últimas líneas, luego del cambio

log4j\_arg="-Dlog4j2.formatMsgNoLookups=true"

exec \$java\_start\_bin \$jvm\_dynargs \$log4j\_arg "\$@"

3. Reiniciar los servicios de vCenter

service-control --stop --all

service-control --start --all

Nota: Si los servicios no inician, verificar los permisos de los archivos con los siguientes comandos:

chown root:cis /usr/lib/vmware-vmon/java-wrapper-vmon

chmod 754 /usr/lib/vmware-vmon/java-wrapper-vmon

#### Servicio de Analytics

**NOTA**: El workaround listado a continuación es aplicable solo en vCenter Server 6.7 Update 30 y versiones anteriores. vCenter Server 6.7 Update 3p cubre el workaround por defecto, y se puede verificar el mismo con el comando 'ps auxww'.

1. Realizar un backup del archivo log4j-core-2.8.2.jar

cp -rfp /usr/lib/vmware/common-jars/log4j-core-2.8.2.jar

/usr/lib/vmware/common-jars/log4j-core-2.8.2.jar.bak

2. Deshabilitar la clase usando el comando zip

zip -q -d /usr/lib/vmware/common-jars/log4j-core-2.8.2.jar

org/apache/logging/log4j/core/lookup/JndiLookup.class

3. Reiniciar el servicio de Analytics

service-control --restart vmware-analytics

### Servicio de CM

1. Realizar un backup del archivo log4j-core-2.8.2.jar

cp -rfp /usr/lib/vmware-cm/lib/log4j-core.jar

/usr/lib/vmware-cm/lib/log4j-core.jar.bak

2. Deshabilitar la clase usando el comando zip

zip -q -d /usr/lib/vmware-cm/lib/log4j-core.jar

org/apache/logging/log4j/core/lookup/JndiLookup.class

3. Reiniciar el servicio de CM

service-control --stop vmware-cm

service-control --start vmware-cm

### Servicio de Secure Token

1. Realizar un backup y editar el archivo vmware-stsd

cp /etc/rc.d/init.d/vmware-stsd /root/vmware-stsd.bak

vi /etc/rc.d/init.d/vmware-stsd

2. Encontrar en el código la sección que comienza con start\_service(). Insertar la línea de código "-Dlog4j2.formatMsgNoLookups=true \" cerca de la línea 266, justo antes de la línea "\$DAEMON\_CLASS start" tal como lo vemos en el ejemplo a continuación:

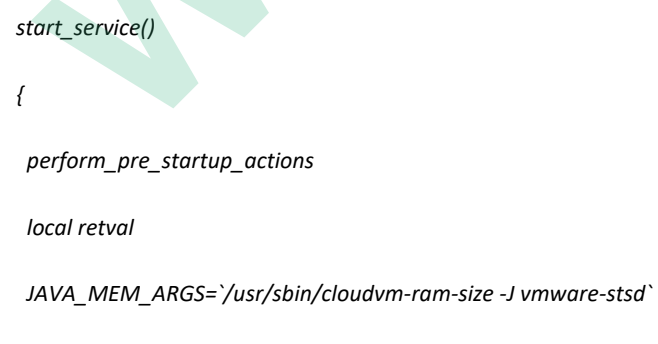

\$JSVC\_BIN -procname \$SERVICE\_NAME \

-home \$JAVA\_HOME \

-server \

<snip>

-Dauditlog.dir=/var/log/audit/sso-events \

-Dlog4j2.formatMsgNoLookups=true \

\$DAEMON\_CLASS start

3. Reiniciar el servicio vmware-stsd

service-control --stop vmware-stsd

service-control --start vmware-stsd

### Servicio de Identity Management

1. Realizar un backup y editar el archivo vmware-sts-idmd

cp /etc/rc.d/init.d/vmware-sts-idmd /root/vmware-sts-idmd.bak

vi /etc/rc.d/init.d/vmware-sts-idmd

2. Insertar la línea de código "-Dlog4j2.formatMsgNoLookups=true \" cerca de la línea 177, antes de la línea "\$DEBUG\_OPTS \", tal como vemos en el ejemplo a continuación:

\$JSVC\_BIN -procname \$SERVICE\_NAME \

-wait 120 \

-server \

<snip>

-Dlog4j.configurationFile=file://\$PREFIX/share/config/log4j2.xml

-Dlog4j2.formatMsgNoLookups=true \

\$DEBUG\_OPTS \

\$DAEMON\_CLASS

3. Reiniciar el servicio vmware-sts-idmd

service-control --stop vmware-sts-idmd

service-control --start vmware-sts-idmd

### Verificar los cambios

Al haber realizado los pasos anteriores, usar el siguiente procedimiento para verificar que la implementación haya sido exitosa.

1. Verificar si los servicios controlados por stsd, idmd, y vMON fueron iniciados con el nuevo parametro "-Dlog4j2.formatMsgNoLookups=true":

ps auxww | grep formatMsgNoLookups

Chequear que los procesos incluyan lo siguiente: -Dlog4j2.formatMsgNoLookups=true

2. Verificar los cambios del servicio de Analytics:

grep -i jndilookup /usr/lib/vmware/common-jars/log4j-core-2.8.2.jar | wc -l

Este comando previo debería devolver 0 líneas, es decir, nada.

3. Verificar los cambios del servicio CM:

grep -i jndilookup /usr/lib/vmware-cm/lib/log4j-core.jar | wc -l

Este comando previo debería devolver 0 líneas, es decir, nada.

### Workaround de vCenter Server Appliance 6.5.x

### Servicio vMON

1. Realizar un backup del archivo java-wrapper-vmon existente

cp -rfp /usr/lib/vmware-vmon/java-wrapper-vmon /usr/lib/vmware-vmon/java-wrapper-vmon.bak

2. Modificar el archivo java-wrapper-vmon con un editor de texto

vi /usr/lib/vmware-vmon/java-wrapper-vmon

3. Abajo de todo en el archivo, reemplazar la última línea de código con dos nuevas líneas:

Última línea, original

exec \$java\_start\_bin \$jvm\_dynargs "\$@"

Últimas líneas, luego del cambio

log4j\_arg="-Dlog4j2.formatMsgNoLookups=true"

exec \$java\_start\_bin \$jvm\_dynargs \$log4j\_arg "\$@"

3. Reiniciar los servicios de vCenter

service-control --stop --all

service-control --start --all

Nota: Si los servicios no inician, verificar los permisos de los archivos con los siguientes comandos:

chown root:cis /usr/lib/vmware-vmon/java-wrapper-vmon

chmod 754 /usr/lib/vmware-vmon/java-wrapper-vmon

### Servicio de CM

1. Realizar un backup del archivo log4j-core.jar

cp -rfp /usr/lib/vmware-cm/lib/log4j-core.jar

/usr/lib/vmware-cm/lib/log4j-core.jar.bak

2. Deshabilitar la clase ejecutando el comando zip

zip -q -d /usr/lib/vmware-cm/lib/log4j-core.jar

org/apache/logging/log4j/core/lookup/JndiLookup.class

3. Reiniciar el servicio de CM

service-control --stop vmware-cm

service-control --start vmware-cm

### Servicio de Secure Token

1. Realizar un backup y editar el archivo vmware-stsd

cp /etc/rc.d/init.d/vmware-stsd /root/vmware-stsd.bak

vi /etc/rc.d/init.d/vmware-stsd

2. Encontrar la sección del código que comienza con start\_service(). Insertar la línea de código "-Dlog4j2.formatMsgNoLookups=true \" cerca de la línea 266, justo antes de la línea "\$DAEMON\_CLASS start" tal como vemos en el ejemplo a continuación:

start\_service()

{

perform\_pre\_startup\_actions

local retval

\$JSVC\_BIN -procname \$SERVICE\_NAME \

-home \$JAVA\_HOME \

-server \

<snip>

-Dauditlog.dir=/var/log/audit/sso-events \

-Dlog4j2.formatMsgNoLookups=true \

\$DAEMON\_CLASS start

3. Reiniciar el servicio vmware-stsd

service-control --stop vmware-stsd

service-control --start vmware-stsd

#### Servicio de Identity Management

1. Realizar un backup y editar el archivo vmware-sts-idmd

cp /etc/rc.d/init.d/vmware-sts-idmd /root/vmware-sts-idmd.bak

vi /etc/rc.d/init.d/vmware-sts-idmd

2. Insertar la línea de código "-Dlog4j2.formatMsgNoLookups=true \" cerca de la línea 177, antes de la línea "\$DEBUG\_OPTS \" tal como lo vemos en el ejemplo a continuación:

\$JSVC\_BIN -procname \$SERVICE\_NAME \

-wait 120 \

-server \

<snip>

-Dlog4j.configurationFile=file://\$PREFIX/share/config/log4j2.xml

١

-Dlog4j2.formatMsgNoLookups=true \

\$DEBUG\_OPTS \

\$DAEMON\_CLASS

3. Reiniciar el servicio vmware-sts-idmd

service-control --stop vmware-sts-idmd

service-control --start vmware-sts-idmd

#### Servicio del PSC Client

### 1. Realizar un backup y editar el archivo vmware-psc-client

cp -rfp /etc/rc.d/init.d/vmware-psc-client /root/vmware-psc-client.bak

vi /etc/rc.d/init.d/vmware-psc-client

2. Insertar la línea de código "-Dlog4j2.formatMsgNoLookups=true \" cerca de la línea 300, justo antes de la línea "\$DAEMON\_CLASS start" tal como vemos en el ejemplo a continuación:

\$JSVC\_BIN -procname \$SERVICE\_NAME \

-home \$JAVA\_HOME \

-server \

<snip>

-Djava.io.tmpdir="\$CATALINA\_BASE/temp" \

-Dlog4j2.formatMsgNoLookups=true \

\$DAEMON\_CLASS start

3. Reinciar el servicio vmware-psc-client

service-control --stop vmware-psc-client

service-control --start vmware-psc-client

### Verificar los cambios

Al haber realizado los pasos anteriores, usar el siguiente procedimiento para verificar que la implementación haya sido exitosa.

1. Verificar si los archivos controlados por stsd, idmd, psc-client, y vMON fueron iniciados con el nuevo parametro "-Dlog4j2.formatMsgNoLookups=true":

#### ps auxww | grep formatMsgNoLookups

Chequear que los procesos incluyan lo siguiente: -Dlog4j2.formatMsgNoLookups=true

2. Verificar si hubo cambios en el servicio de CM:

grep -i jndilookup /usr/lib/vmware-cm/lib/log4j-core.jar | wc -l

Este comando previo debería devolver 0 líneas, es decir, nada.

### Workaround de vCenter Server Appliance 6.0 U3j

vCenter Server Appliance 6.0 U3j ya no es cubierto por el soporte general de VMware, pero ha sido identificado como vulnerable a CVE-2021-44228 dado al servicio de Performance Charts. Los pasos a seguir para mitigar esta vulnerabilidad son los siguientes:

1. Realizar un backup y editar el archivo '/usr/lib/vmware-perfcharts/wrapper/conf/wrapper.conf' en el appliance y agregar la siguiente línea de código justo debajo de "wrapper.java.additional.13=-Dlog4j.configurationFile=file:/etc/vmware-perfcharts/log4j2.xml" (línea 72):

wrapper.java.additional.14=-Dlog4j2.formatMsgNoLookups=true

2. Guardar el archivo, parar el servicio de PerfCharts y luego iniciarlo de nuevo con service-control:

service-control --stop vmware-perfcharts

service-control --start vmware-perfcharts

Nota: Las versiones entre vCenter Server Appliance 6.0GA y 6.0U3i no son vulnerables.

No obstante, se encontraron archivos vulnerables, los cuales no se utilizan, en las versiones 6.0 U3a, b, c, d, e y f. Incluso al remover los siguientes archivos, el funcionamiento del producto no se vió afectado.

/opt/pivotal/pivotal-tc-server-standard/templates/gemfire-p2p/lib/log4j-core-2.1.jar

/opt/pivotal/pivotal-tc-server-standard/templates/gemfire-p2p/lib/log4j-api-2.1.jar

/opt/pivotal/pivotal-tc-server-standard/templates/gemfire-cs/lib/log4j-core-2.1.jar

/opt/pivotal/pivotal-tc-server-standard/templates/gemfire-cs/lib/log4j-api-2.1.jar

# vRealize Operations

### Pasos previos

- Tomar un snapshot de los nodos (sin incluir la memoria de la VM), para asegurar un método de rollback ante cualquier eventualidad.
- Descargar los scripts adjuntos en la siguiente <u>KB</u>

### **Procedimiento**

El workaround debe aplicarse para cada nodo (Primario, Réplica, Data), el colector remoto y los nodos Witness.

- 1. Ingresar a vRealize Operations Manager Admin UI como usuario admin local.
- 2. Presinonar click en Take Offline en la sección Cluster Status.

| vm vRealize Operations A                                             | dminist | ration         |                                                                                                    | C 🖬 📽 🎖                                                                                                    |
|----------------------------------------------------------------------|---------|----------------|----------------------------------------------------------------------------------------------------|----------------------------------------------------------------------------------------------------|
|                                                                      | . 4     | System Status  |                                                                                                    | ?                                                                                                    |
| Cloud Proxes<br>Software Update<br>Support<br>Administrator Settings | ۵       | Cluster Status | Configure Availability<br>High Availability<br>Enapling stigh Availability requires the<br>during to finave at least one Catta node, with<br>all orders online or all nodes office. | Continuous Aveilability<br>Enabling Continuous Aveil<br>the cluster to have one with<br>master noder, and at least<br>divided across two Pault<br>however recommended<br>three data nodes. |

Nota: esperar a que el estado del cluster sea Offline.

3. Copiar el archivo data-rc-witness-log4j-fix.sh al directorio /tmp en todos los nodos, por SCP.

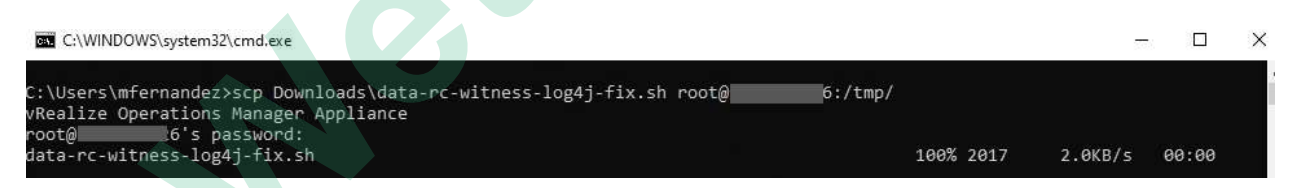

- 4. Ingresar a cada nodo via SSH o por Consola, presionando ALT + F1 en la consola para acceder.
- 5. Ubicarse en el directorio /tmp en todos los nodos:

cd /tmp

6. Ejecutar el siguiente comando en todos los nodos para que el script data-rc-witnesslog4j-fix.sh sea ejecutable:

chmod +x data-rc-witness-log4j-fix.sh

7. Ejecutar el siguiente comando en todos los nodos para ejecutar el script:

./data-rc-witness-log4j-fix.sh

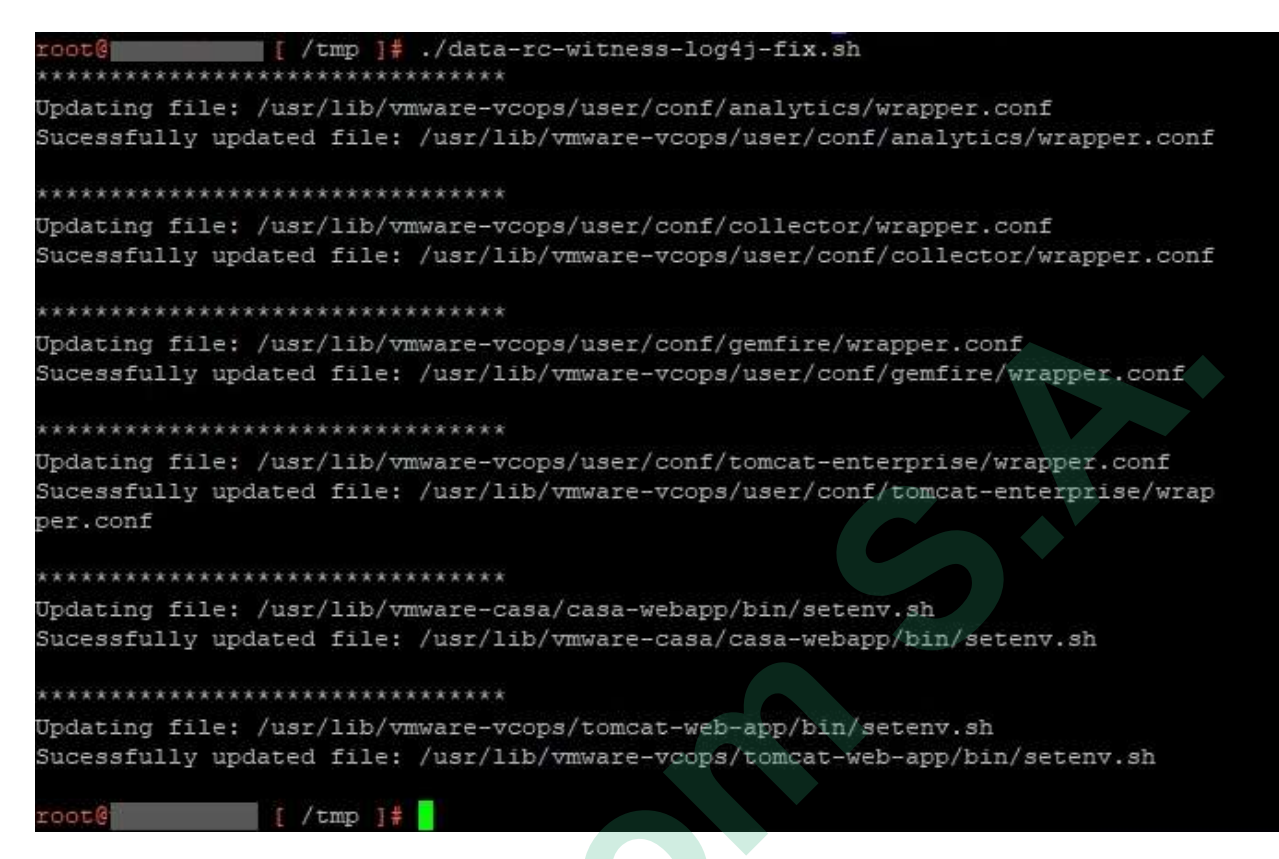

Nota: asegurarse de que no apareza ningun mensaje de ERROR como output del script.

8. Ejecutar el siguiente comando en todos los nodos para reiniciar el servicio CaSA

service vmware-casa restart

- 9. Ingresar a vRealize Operations Manager Admin UI como usuario admin local.
- 10. Hacer click en Bring Online en Cluster Status.

|                                                                                       |   | System Status                                                 |                                                                                                    |     |                                                                                                    | 1 |
|---------------------------------------------------------------------------------------|---|---------------------------------------------------------------|----------------------------------------------------------------------------------------------------|-----|----------------------------------------------------------------------------------------------------|---|
| System Status<br>Coud Proxies<br>Software Update<br>Support<br>Administrator Sattings | 4 | Cluster Status  Offlice Last Status Worksround VM5A-2021-0028 | Configure Availability<br>High Availability<br>Enabling High Availability requires the<br>cluster to have at least one Data node, with<br>all nodes online or at nodes offline. | 0.8 | Continuous Availability<br>Enabling Continuous Ava<br>the cluster to have one v<br>master tode, and at less<br>divided acrois two Pault<br>towever inscommended | 2 |

Nota: esperar a que el estado del cluster sea Online.

### Procedimiento (Cloud Proxy)

En caso de tener nodos Cloud Proxy, el procedimiento es el siguiente:

- Copiar el archivo cp-log4j-fix.sh al directorio /tmp en todos los nodos Cloud Proxy.
- 2. Ingresar a cada nodo Cloud Proxy via SSH o por Consola, presionando ALT + F1 en la consola para acceder.
- 3. Ubicarse en el directorio /tmp en todos los nodos Cloud Proxy

cd /tmp

4. Ejecutar el siguiente comando en todos los nodos Cloud Proxy para que el script cplog4j-fix.sh sea ejecutable:

chmod +x cp-log4j-fix.sh

5. Ejecutar el siguiente comando en todos los nodos Cloud Proxy para ejecutar el script:

./cp-log4j-fix.sh

6. Ejecutar el siguiente comando en todos los nodos Cloud Proxy para reiniciar los servicios Collector y CaSA:

```
service vmware-casa restart
service collector restart
```

### Verificación del workaround

Para corroborar de que el workaround para el **CVE-2021-44228** fue aplicado correctamente en vRealize Operations, se deben seguir los siguientes pasos:

- 1. Ingresar a cada nodo via SSH o por Consola, presionando Alt + F1 en la consola para ingresar.
- 2. Ejecutar el siguiente comando para verificar que el workaround fue aplicado exitosamente:

ps axf | grep --color log4j2.formatMsgNoLookups | grep -v grep

| root@ [ ~ ]# ps axf   grepcolor log4j2.formatMsgNoLookups   grep -v<br>grep                                                                                                    |
|----------------------------------------------------------------------------------------------------|
| <pre>grep<br/>1017 ? S1 4:54 /usr/java/default/bin/java -Djava.util.logging.config<br/>file=/usr/lib/vmware-casa/casa-webapp/conf/logging.properties -Djava.util.loggi<br/>ng.manager=org.apache.juli.ClassLoaderLogManager -Xmx512M -Xms102M -Xss256K -DAL<br/>IVE_BASE=/usr/lib/vmware-vcops -DSTORAGE_LOG_VCOPS=/storage/log/vcops -Dcasa.aud<br/>it.logfile=/data/vcops/log/casa.audit.log -DVCOPS_DATA_VCOPS=/data/vcops -Djsse.<br/>enableSNIExtension=false -Dnetworkaddress.cache.ttl=60 -XX:MaxJavaStackTraceDept<br/>h=8192 -XX:+HeapDumpOnOutOfMemoryError -XX:HeapDumpPath=/storage/db/vcops/heapdu<br/>mp/ -XX:OnOutOfMemoryError=/usr/lib/vmware-vcops/install/oom-handler.sh %p -Xlog<br/>gc:/storage/log/vcops/log/casa/casa-gc.log -XX:+UseGCLogFileRotation -XX:NumberO<br/>fGCLogFiles=10 -XX:GCLogFileSize=20m -XX:+UseParallelOldGC -XX:NewRatio=2 -XX:Ma<br/>xHeapFreeRatio=60 -XX:MinHeapFreeRatio=40 -XX:+PrintGCDetails -XX:+PrintGCDateSt<br/>amps -XX:+PrintGCApplicationConcurrentTime -XX:+PrintGCDplicationStoppedTime -X<br/>X:+PrintAdaptiveSizePolicy -XX:+PrintHeapAtGC -classpath /usr/java/latest/lib/ex<br/>t/bc-fips-1.0.2.jar:/usr/java/latest/lib/ext/bcpkix-fips-1.0.2.jar:/usr/java/lat<br/>est/lib/ext/bctls-fips-1.0.10.3.jar -Djava.net.preferIPv6Addresses=false -Dorg.b<br/>ouncycastle.fips.approved_only=false -Dlog4j2.formatMsgNoLookups=true -Djdk.tls.<br/>ephemeralDHKeySize=204 -Djava.protocol.handler.pKgs=org.apache.catalina.webreso</pre> |
| <pre>/lib/vmware-vcops/common/lib/vrops-alias-instrumentation-1.0-SNAPSHOT.jar -Dcom.<br/>sun.management.jmxremote -Dcom.sun.management.jmxremote.port=9009 -Dcom.sun.mana<br/>gement.jmxremote.ssl=true -Dcom.sun.management.jmxremote.ssl.config.file=/usr/li<br/>b/vmware-vcops/user/conf/jmxssl.config -Dcom.sun.management.jmxremote.ssl.need.c<br/>lient.auth=false -Dcom.sun.management.jmxremote.registrv.ssl=false -Dcom.sun.mana</pre>                                                                                                    |
| agement.jmxremote.authenticate=true -Dcom.sun.management.jmxremote.access.file=/<br>usr/lib/vmware-vcops/user/conf/jmxremote.access -Dcom.sun.management.jmxremote.p<br>assword.file=/usr/lib/vmware-vcops/user/conf/jmxremote.password -Dcom.vmware.vro<br>ps.jmx.host=localhost -Xbootclasspath/p:/usr/lib/vmware-vcops//vmware-casa/cas                                                                                                    |
| <pre>a-webapp/webapps/casa/WEB-INF/lib/vrops-rmi-1.0-SNAPSHOT.jar -Dignore.endorsed.d<br/>irs= -classpath /usr/share/tomcat/bin/bootstrap.jar:/usr/share/tomcat/bin/tomcat<br/>-juli.jar -Dcatalina.base=/usr/lib/vmware-casa/casa-webapp -Dcatalina.home=/usr/<br/>share/tomcat -Djava.io.tmpdir=/usr/lib/vmware-casa/casa-webapp/temp org.apache.c</pre>                                                                                                    |
| atalina.startup.Bootstrap_start                                                                                                    |

**Nota**: debe aparecer un output al ejecutarse el comando. De no aparecer output en cualquiera de los nodos, significa que no se realizó el cambio en esos nodos. Se deberá volver a ejecutar el script en esos nodos, siguiendo los pasos descritos en el procedimiento de ejecución del workaround.

### Método de Rollback

Para revertir los cambios realizados por el workaround, se deberá volver al estado anterior de cada nodo utilizando los snapshots tomados previo a la ejecución del workaround.

# vRealize Log Inisght

### **REQUISITO PREVIO**

• Tomar un snapshot de los nodos (sin incluir la memoria de la VM), para asegurar un método de rollback ante cualquier eventualidad.

### **Procedimiento**

- 1. Descargar el archivo "li-log4j-fix.sh" adjunto en la siguiente kb
- 2. Una vez descargado el **archivo " li-log4j-fix.sh"**, copiarlo en el directorio **/tmp** del nodo log insight.
- 3. Iniciar sesión como root en el nodo Log Insight a través de SSH o Consola (ALT+F1).
- 4. Una vez conectado al nodo, ejecutar los siguientes comandos:
  - cd /tmp chmod + x li-log4j-fix.sh
  - ./li-log4j-fix.sh

(Antes de continuar, asegurarse de que no haya mensajes de ERROR en la salida del script)

- *i.* Si no hay errores, continuar normalmente
- **ii.** Si hay errores, volver a hacer el paso a paso antes de reiniciar.
- 5. Reiniciar el servicio de vRealize Log Insight con el siguiente comando: service loginsight restart
- 6. En el caso de que exista más de un nodo Log Insight, debe aplicar los pasos descriptos anteriormente en cada uno de ellos.

### Verificar si el workaround fue aplicado correctamente

Para verificar si el workaround para CVE-2021-44228 fue aplicado correctamente en vRealize Log Insight, debe realizar los siguientes pasos:

- 1. Iniciar sesión como root a través de SSH o Consola (ALT+F1)
- 2. Ejecute el siguiente comando para verificar si la solución fue aplicada correctamente: ps axf | grep --color log4j2.formatMsgNoLookups | grep -v grep

3. El workaround se habrá aplicado correctamente si luego de ejecutar el comando anterior, hay una salida como la siguiente:

| root@Insight 🚛 [ ~ ]‡ ps axf   grepcolor log4j2.formatMsgNoLookups   grep                                                                                                    |   |
|----------------------------------------------------------------------------------------------------|---|
| -v grep                                                                                                    |   |
| 12838 ? S1 20:12 /usr/lib/loginsight/application/3rd_party/bin/java -X                                                                                                    |   |
| rs -Dlog4j2.formatMsgNoLookups=true -XX:+HeapDumpOnOutOfMemoryError -XX:HeapDump                                                                                                    |   |
| Path=/storage/core/loginsight/var/heapdump/li_heapdump.hprof -XX:ErrorFile=/stor                                                                                                    |   |
| age/core/loginsight/var/jvm_hs_err_pid.log -Djava.util.logging.config.level=SEVE                                                                                                    |   |
| RE -Djdk.tls.ephemeralDHKeySize=2048 -Dorg.bouncycastle.fips.approved_only=false                                                                                                    |   |
| -Djavax.net.ssl.trustStorePassword=changeit -DLOGINSIGHT_HOME=/usr/lib/loginsig                                                                                                    |   |
| ht -Dstrata.pgid=12818 -cp /usr/lib/loginsight/application/lib/* -Xmx3987m -Xms3                                                                                                    |   |
| 987m -Xss256k -Xmn1024M -XX:+UseConcMarkSweepGC -XX:+UseParNewGC -XX:CMSInitiati                                                                                                    |   |
| ngOccupancyFraction=75 -XX:+UseCMSInitiatingOccupancyOnly -XX:+ScavengeBeforeFul                                                                                                    |   |
| IGC -XX:TargetSurvivorRatio=80 -XX:SurvivorRatio=8 -XX:MaxTenuringInreshold=15 -                                                                                                    |   |
| XX:ParallelgLinreads=4 -XX:+UseCompresseq00pg -XX:+OptimizeStringConcatXX:+Alw                                                                                                    |   |
| aysfelouch com.vmwafe.loginsight.daemon.LoginsightDaemonwalt-120                                                                                                    |   |
| 13139 / SLI 16:15 Java - Alogge / WillorThrough Application / 16/                                                                                                    |   |
| apache-cassanura-s.ni.s/bin//10gs/gc.ng =a =AAAAberraturiloniules =AAAine-<br>adbriorituBoligu=42 _VV.HeapDumDoDutOfMemoruErrat_V232Eth_VV.StripdTableSize                                                                                                    |   |
| auficitivyroitcyra - A. TheapDamponaucoinemosystics - Associa - A. Schingrabiesize                                                                                                    |   |
| -YV: HiseNIMA - YV: DerfDischleSchenden Diava het preferTPu4Stacketrue - YV: HiseP                                                                                                    |   |
| The New Concentration of the second of the second second s |   |
| 8 -XX:MaxTenuringThreshold=1 -XX:CMSInitiatingOccupancyFraction=75 -XX:+UseCMSIn                                                                                                    |   |
| itiatingOccupancyOnly -XX:CMSWaitDuration=10000 -XX:+CMSParallelInitialMarkEnabl                                                                                                    |   |
| ed -XX:+CMSEdenChunksRecordAlways -XX:+CMSClassUnloadingEnabled -XX:+PrintGCDeta                                                                                                    |   |
| ils -XX:+PrintGCDateStamps -XX:+PrintHeapAtGC -XX:+PrintTenuringDistribution -XX                                                                                                    |   |
| :+PrintGCApplicationStoppedTime -XX:+PrintPromotionFailure -XX:+UseGCLogFileRota -                                                                                                    |   |
| tion -XX:NumberOfGCLogFiles=10 -XX:GCLogFileSize=10M -Dlog4j2.formatMsgNoLookups                                                                                                    |   |
| =true -Xms1024M -Xmx1024M -Xmn256M -XX:+UseCondCardMark -XX:CompileCommandFile=/                                                                                                    |   |
| storage/core/loginsight/cidata/cassandra/config/hotspot_compiler -javaagent:/usr                                                                                                    |   |
| /lib/loginsight/application/lib/apache-cassandra-3.11.9/bin//lib/jamm-0.3.0.ja                                                                                                    |   |
| r -Djava.rmi.server.hostname=10.10.6.32 -Dcassandra.jmx.local.port=7199 -Dcom.su                                                                                                    |   |
| n.management.jmxremote.authenticate=true -Dcom.sun.management.jmxremote.password                                                                                                    |   |
| . III=/storage/core/loginsignt/clata/casandra/config/jmxremote.password -Djava                                                                                                    |   |
| .lib/aiy.path=/ust/lib/loginsignt/application/lib/apache-cassandra-3.ll.9/bin/                                                                                                    |   |
| /ild/sigar-pin -DCassandra.consistent.rangemovement-raise -AX:ONOUTCREmoryError                                                                                                    |   |
| logingist/annight/sinlight/ansight/angle_caseshdra_3 11 g/bin/ /logs_caseshdra_stors                                                                                                    |   |
| rdirs/usr/lib/loginsight/annlication/lib/anache_assandra_3119/hin/ (/data _D                                                                                                    |   |
| cassandra-foreground=ves_co_/storage/logins/abstract/cidata/cassandra/config:/u                                                                                                    |   |
| sr/lib/loginsight/application/lib/apache-cassandra-3.11.9/bin//build/classes/m                                                                                                    |   |
| ain:/usr/lib/loginsight/application/lib/apache-cassandra-3.11.9/bin//build/cla                                                                                                    |   |
| sses/thrift:/usr/lib/loginsight/application/lib/apache-cassandra-3.11.9/bin//l                                                                                                    |   |
| ib/airline-0.6.jar:/usr/lib/loginsight/application/lib/apache-cassandra-3.11.9/b                                                                                                    |   |
| in//lib/antlr-runtime-3.5.2.jar:/usr/lib/loginsight/application/lib/apache-cas                                                                                                    |   |
| sandra-3.11.9/bin//lib/apache-cassandra-3.11.9.jar:/usr/lib/loginsight/applica                                                                                                    |   |
| tion/lib/apache-cassandra-3.11.9/bin//lib/apache-cassandra-thrift-3.11.9.jar:/                                                                                                    |   |
| usr/lib/loginsight/application/lib/apache-cassandra-3.11.9/bin//lib/asm-5.0.4.                                                                                                    |   |
| jar:/usr/lib/loginsight/application/lib/apache-cassandra-3.11.9/bin//lib/caffe                                                                                                    |   |
| ine-2.2.6.jar:/usr/lib/loginsight/application/lib/apache-cassandra-3.11.9/bin/                                                                                                    |   |
| <pre>/lib/cassandra-driver-core-3.0.1-shaded.jar:/usr/lib/loginsight/application/lib/</pre>                                                                                                    |   |
| apache-cassandra-3.11.9/bin//lib/commons-cli-1.1.jar:/usr/lib/loginsight/appli                                                                                                    |   |
| cation/lib/apache-cassandra-3.11.9/bin//lib/commons-codec-1.9.jar:/usr/lib/log                                                                                                    |   |
| insignt/application/lib/apache-cassandra-3.11.9/bin//lib/commons-lang3-3.1.jar                                                                                                    |   |
| <pre>weth3_3_2_jar:/uer/lib/logineight/enplication/lib/apache_cassanura=5.11.5/bin//11D/commons=</pre>                                                                                                    |   |
| /lib/compress_laf_0 & 4 jar:/usr/lib/loginsight/application/lib/apache-cassandra-5.11.9/Din/                                                                                                    |   |
| -3 11 9/bip/ /lib/concurrentlinkedbashman-lru-1 4 jar/usr/lib/logingight/appli                                                                                                    |   |
| origination of the second state of the second state of the second  | 1 |

En el caso de no tener una salida luego de ejecutar el comando anterior, deberá realizar nuevamente el paso a paso para aplicar el wordkaround para CVE-2021-44228 en vRealize Log Insight.

# Horizon

Las soluciones que se describen a continuación funcionarán en las siguientes versiones de VMware Horizon.

### Horizon 8 versiones 2111, 2106, 2103, 2012, 2006 Horizon 7 versiones 7.13.1 / 7.13.0 / 7.12.0 / 7.10.3

La siguiente tabla enumera todos los componentes de Horizon e indica las versiones afectadas por CVE-2021-44228 con condiciones vulnerables y soluciones alternativas aplicables. Aparte del componente HTML Access que se enumera a continuación, ningún otro cliente de Horizon se ve afectado.

| Horizon Component                                | Vutnerable Versions                                                                                             | Applicable Workaround                                                                          |
|--------------------------------------------------|----------------------------------------------------------------------------------------------------|------------------------------------------------------------------------------------------------|
| Connection Server                                | All supported versions (vulnerable only if HTML Access portal is enabled)                                       | Manual or scripted workaround for Horizon Connection Server<br>listed in "Workaround" section. |
| Windows Agent                                    | 2006, 7.13.x, 7.10.x (vulnerable only if vRealize Operations for Horizon<br>desktop agent is enabled/installed) | Workaround pending.                                                                            |
| Linux Agent                                      | All supported versions                                                                                          | Manual workaround for Horizon Agent for Linux listed in<br>"Workaround" section.               |
| Linux Agent Direct Connect                       | All supported versions                                                                                          | Manual workaround for Horizon Agent for Linux listed in<br>"Workaround" section                |
| HTML Access                                      | All supported versions                                                                                          | Manual or scripted workaround for Horizon Connection Server<br>listed in "Workaround" section. |
| Cloud Connector                                  | All supported versions                                                                                          | No workaround, must install new 2.1.1 version                                                  |
| vRealize Operations for Horizon<br>Desktop Agent | 6.7.1                                                                                                    | Workaround pendirig.                                                                           |
| Horizon Recording Server                         | None[1]                                                                                                    | NA                                                                                             |
| Horizon Recording Agent                          | None(I)                                                                                                    | NA.                                                                                            |
| Universal Broker Plug-in                         | None/2/                                                                                                    | NA[3]                                                                                          |
| Windows Agent Direct Connect                     | None[f]                                                                                                    | NA                                                                                             |
| Help Desk                                        | None[2]                                                                                                    | NA                                                                                             |
| GPO Bundle                                       | Norie[1]                                                                                                    | NA,                                                                                            |
| vRealize Operations for Horizon<br>Broker Agent  | Note[2]                                                                                                    | NA                                                                                             |
| Enrollment Server                                | NonefU                                                                                                    | NA.                                                                                            |
| Security Server                                  | None(2)                                                                                                    | NA,                                                                                            |
| JMP Server                                       | Nonef                                                                                                    | NA                                                                                             |
| Persona Agent                                    | None/T/                                                                                                    | NA                                                                                             |
| View Composer                                    | None(U                                                                                                    | NA                                                                                             |

Leyenda:

[1] - No vulnerable ya que usa una pila de tecnología que no es Java

[2] - No vulnerable porque el appender log4j2 no está en uso

[3] - Aunque no es vulnerable, se ha publicado una nueva compilación 21.06 ya que los análisis de seguridad mostrarán un , tarro log4j vulnerable.

### **REQUISITO PREVIO**

• Tomar un snapshot de los nodos (sin incluir la memoria de la VM), para asegurar un método de rollback ante cualquier eventualidad.

### Procedimiento manual para los Connection Server:

1. Editar el valor de JVMoptions de la siguiente registry key:

HKLM\Software\VMware, Inc.\VMware VDM\plugins\wsnm\TomcatService\Params\JVMOptions

2. Dejar un espacio al final y agregar el siguiente texto:

-Dlog4j2.formatMsgNoLookups=true

3. Salir del regedit y y reinicie el servicio del servidor de conexión o reinicie el equipo.

### Procedimiento por script para los Connection Server:

1. Ejecutar el siguiente script como administrador local

@echo off setlocal goto start

CVE-2021-44228 - Prevent log4j parameter expansion Horizon Connection Server 7.x, 8.x VMware, Inc. 2021

### :start

set sigpath=HKLM\Software\VMware, Inc.\VMware VDM\plugins\wsnm\TomcatService for /f "delims=" %%g in ('reg.exe query "%sigpath%" /v Filename') do set sigval=%%g if "%sigval%"=="" goto notneeded set killflag=-Dlog4j2.formatMsgNoLookups=true set svcpath=HKLM\Software\VMware, Inc.\VMware VDM\plugins\wsnm\TomcatService\Params for /f "tokens=2\*" %%v in ('reg.exe query "%svcpath%" /v JVMOptions') do set svcval=%%w echo %svcval%|find " %killflag%" >nul if not errorlevel 1 goto notneeded reg add "%svcpath%" /v JVMOptions /d "%svcval% %killflag%" /f net stop wsbroker /y && net start wsbroker echo Completed. goto :EOF

:notneeded echo Not required.

#### goto :EOF

- 2. Una vez aplicado, el script requerirá un reinicio sobre la máquina.
- 3. Si esta mitigación ya fue aplicada, no se necesita hacer un reinicio.

### Notas:

- La mitigación se deshará si se reinstala el software, por lo que deberá repetir los procedimientos nuevamente.
- Se requiere espacio siguiente para el parámetro.
- El parámetro agregado distingue entre mayúsculas y minúsculas.

### Procedimiento manual para agentes Windows:

Se aplica de la mima manera que para el caso de los Connection Server. Tener en cuenta que el agente se encontrará instalado necesariamente sobre la Golden Image y en determinadas VMs en función de los componentes de su infraestructura.

Sea el caso para la Golden Image, es posible que la ubicación de la registry key a modificar sea diferente. Editar el valor del siguiente registro:

HKLM\Software\VMware, Inc.\Vmware VDM\Node Manager\JVM

El valor que presenta es el siguiente:

-Xmx32m -Djdk.tls.ephemeralDHkeySize=2048

Y debera ser modificado de la siguiente manera:

-Xmx32m -Djdk.tls.ephemeralDHKeySize=2048 -Dlog4j2.formatMsgNoLookups=true

Luego de modificarlo, es necesario reiniciar la vm, luego de iniciar sesión, apagar la misma y tomar un snapshot y actualizar los desktop pools hacia este mismo.

### Procedimiento manual para agentes Linux:

- 1. Según su distribución de Linux, estará presente uno de los siguientes archivos:
  - /usr/lib/vmware/viewagent/bin/StartAgent.sh
  - /etc/rc.d/init.d/viewagent
  - /etc/init/viewagent.conf
  - /etc/init.d/viewagent.suse
- 2. Buscar el texto:

-Dfile.encoding = UTF-8

3. Modificarlo a:

-Dlog4j2.formatMsgNoLookups = true -Dfile.encoding = UTF-8

Nota: No utilice copiar / pegar. Escriba la actualización manualmente

#### Por ejemplo :

Antes: exec \$ {exec} -Dfile.encoding = UTF-8 Después: exec \$ {exec} -Dlog4j2.formatMsgNoLookups = true -Dfile.encoding = UTF-8

- 4. Guarde y salga del archivo.
- 5. Reinicie el servicio viewagent ejecutando el comando

sudo service viewagent restart

### Verificación del workaround

### **Connection Server:**

Volviendo a ejecutar el script, debería de indicar el siguiente texto **"Not required."** Si es que el procedimiento manual o con script han sido ejecutados correctamente

### **Agente Linux:**

Ejecutar el siguiente comando en el agente:

ps axf | grep --color log4j2.formatMsgNoLookups | grep -v grep

Si no hay ningún mensaje de respuesta en la consola, el procedimiento no se ha ejecutado correctamente. Para confirmar que se ha ejecutado correctamente debería de tener una respuesta como la siguiente

[root@fips-rh6 ~]# ps axf | grep --color=always log4j2.formatMsgNoLookups | grep -v grep

2364 ? SI 3:17/usr/lib/vmware/viewagent/jre/bin/java -Dlog4j2.formatMsgNoLookups=true - Dfile.encoding=UTF-8 -Djuds.folder.preferred=/usr/lib/vmware/viewagent -showversion -Xmx512m

#### **Rollback**

### **Connection Server**

Editar el siguiente registro:

HKLM\Software\VMware, Inc.\VMware VDM\plugins\wsnm\TomcatService\Params\JVMOptions

Borrar el siguiente texto y cualquier espacio dentro del valor de registro:

-Dlog4j2.formatMsgNoLookups=true

Reiniciar el servicio de Connection Server o el equipo

### Agente Linux

Dependiendo de la versión de Linux, ingresar en el directorio correspodiente

- /usr/lib/vmware/viewagent/bin/StartAgent.sh
- /etc/rc.d/init.d/viewagent
- /etc/init/viewagent.conf
- /etc/init.d/viewagent.suse

Buscar el siguiente texto y eliminarlo

-Dlog4j2.formatMsgNoLookups=true

Por ejemplo:

**Antes**: exec \${exec} -Dlog4j2.formatMsgNoLookups=true -Dfile.encoding=UTF-8 **Después**: exec \${exec} -Dfile.encoding=UTF-8

Guardar los cambios y reiniciar el servicio de Agente View

sudo service viewagent restart

# **Unified Access Gateway**

### **Procedimiento**

No existen parches pendientes para los productos afectados. La única solución para remediar las vulnerabilidades consiste en realizar el siguiente workaround.

- 1. Loguearse como root en la consola del Unified Access Gateway
- 2. Insertar los siguientes comandos:

sed -i 's/java /java -Dlog4j2.formatMsgNoLookups=true /' /opt/vmware/gateway/supervisor/conf/authbroker.ini supervisorctl update ps -ef | grep ab-frontend

3. Verificar que la línea -Dlog4j2.formatMsgNoLookups esté configurada en true

|                                                                                                    |                                                            | •                                  |
|----------------------------------------------------------------------------------------------------|------------------------------------------------------------|------------------------------------|
| 27 OpenSSH SSH client                                                                                                    |                                                            | - 0 X                              |
| PS C::UDsers:Admin: ssh root@wag01.idsoratorio.set<br>The automaticity of next 'wag01.idsoratorio.set (102.168.0.140)' san't be established.<br>EDGA key figgerprint is MAADS:gaz2MAADIsg(AXNaT-terij7cpETpHDDERUSDLM4aQ).<br>Are you sure you want to continue connecting (verino/ffingerprint])? yes<br>Whering: Permanently and/od 'usg01.idsoratorio.set,132.168.0.160' (ECDSA) to the list of known hosts.<br>Where EUC Unified Access Gatemay<br>root@usg01.idsoratorio.met's paramont:<br>Last login: Non New 20 00:43:14 UFC 2021 from 192.168.0.11 on pts/0<br>Last login: Non New 20 00:43:14 UFC 2021 from 192.168.0.12<br>versional ' = 0 supervisorati update<br>authorser: tatpped<br>mathematici = 0 supervisorati update<br>mathematici = 0 supervisorati update<br>mathematici = 0 supervis | per/conf/authDroker.inI<br>pkups=true -Dfile.encoding=UTFB | -Dport-8877 -Disg4j.configuration- |
| file:/mst/weware/gateway/conf/log6j-authbroker.properties -Dapring.prufiles.active-accesspoint -jar /oot<br>root 2674 2481 0 15:12 pts/0 00:00 grepcoloresuto <b>scrimento</b><br>restances                                                                                                    | //www.co/gateney/lib/of                                    | #.3.jør                            |
|                                                                                                    |                                                            |                                    |
|                                                                                                    |                                                            |                                    |

# Site Recovery Manager, vSphere Replication

### **Procedimiento**

Site Recovery cuenta con los siguientes appliances - SRM, VR y VRS. Con el fin de mitigar la vulnerabilidad se debe aplicar el hotfix en cada solución de nuestro entorno.

### Site Recovery Manager Appliance

Verificar que no existen operaciones "cleanup" pendientes en recovery plans y que tampoco haya errores de configuraciones en la VM que protege Site Recovery Manager.

- Todos los recovery plans se encuentran en estado Listo.
- El estado de protección de todos los grupos es **OK**.
- El estado de protección de todas las VMs en los grupos de protección es **OK**.
- El estado de recuperación de todos los grupos de protección es Listo.

### Conexión al appliance por SSH

En las versiones del appliance 8.3 o mayores debemos asegurarnos que el servicio ssh se encuentre activado para el usuario admin.

Solo se puede habilitar o deshabilitar el acceso por SSH hacia el appliance para el usuario admin.

- 1. Conectarse a la interfaz del Site Recovery Manager Appliance Management con las credenciales de admin.
- 2. Dirigirse a Access.
- 3. En el panel de SSH encontramos la opción para habilitar o deshabilitar SSH.

Es necesario utilizar el usuario de root para facilitar la desactivación de los servicios:

- 1. Conectarse al Site Recovery Manager Appliance Management por SSH con las credenciales de admin.
- 2. Correr el comando. su
- 3. Introducir credenciales de root.

Una vez establecida la conexión con el appliance podremos implementar el workaround:

- Con el fin de mitigar esta vulnerabilidad necesitamos, como primera instancia, frenar todos los servicios de Java. Para lograrlo se utilizan los siguientes comandos: systemctl stop dr-client.service systemctl stop dr-configurator.service
- Mitigar también todos los archivos log4j core jar. Su automatización puede ser encontrada en "disable\_log4j\_srm.bash" dentro de la siguiente <u>KB</u>.
- Realizaremos un SCP (Secure Copy o copia segura) de los archivos hacia la carpeta /root/ utilizando los siguientes comandos en la sesión SSH: chmod +x /root/disable\_log4j\_srm.bash /root/disable\_log4j\_srm.bash

Nota: Puede que figure el siguiente mensaje para cada log4j-core-\*-sources.jar zip "JndiLookup.class not found in /path/to/log4j-core-2.13.3-sources.jar" Este mensaje corresponde a un comportamiento esperado y por lo tanto es correcto ignorarlo, no será necesario en el presente workaround.

- 4. Reiniciar todos los servicios Java. systemctl start dr-client.service systemctl start dr-configurator.service
- 5. Verificar que la vulnerabilidad fue solventada correctamente. grep -R 'IndiLookup.class' /opt/vmware/
   Nota: Se espera que el comando no devuelva ningún resultado. En caso de obtener un resultado será necesario volver al paso 1 e implementar nuevamente el workaround.

#### vSphere Replication Management Server Appliance

Confirmar que no existen ejecuciones activas, las VMs deberán estar en un estado estable; sin errores o en estado de sincronización.

- 1. Conectar por SSH al appliance de vSphere Replication , el procedimiento para habilitar SSH es el mismo en todas las versiones.
- 2. Luego, frenar todos los servicios Java. A continuación se detalla el procedimiento por version:

#### Version 8.5

Será necesario contar con acceso al usuario root con el comando su para detener los siguientes servicios:

systemctl stop hms.service systemctl stop dr-configurator.service systemctl stop dr-client.service

### Version 8.4

Será necesario contar con acceso al usuario root con el comando su para detener los siguientes servicios:

systemctl stop dr-configurator.service systemctl stop tomcat.service systemctl stop hms.service

Version 8.3 – Mitigación con conectividada internet Ejecutar los siguientes comandos

systemctl stop tomcat.service systemctl stop hms.service tdnf install zi

#### Version 8.3 - Mitigación sin conectividad a internet.

Descargar el archivo adjunto de la siguiente <u>KB</u> y realizar un SCP (Secure Copy o copia segura) de los archivos hacia la carpeta /root/ del appliance por SSH. Detener los siguientes servicios:

systemctl stop tomcat.service systemctl stop hms.service rpm --install /root/zip-3.0-2.ph2.x86\_64.rpm

3. Mitigar también todos los archivos log4j core jar.

Su automatización puede ser encontrada en "disable\_log4j\_srm.bash" dentro de la KB mencionada anteriormente. Realizaremos un SCP (Secure Copy o copia segura) de los archivos hacia la carpeta /root/ utilizando los siguientes comandos en la sesión SSH:

chmod +x /root/disable\_log4j.bash /root/disable\_log4j.bash

**Nota**: Puede que nos figure el siguiente mensaje para cada log4j-core-\*-sources.jar zip "JndiLookup.class not found in /path/to/log4j-core-2.13.3-sources.jar" Este mensaje corresponde a un comportamiento esperado y por lo tanto es correcto ignorarlo, no será necesario en el presente workaround.

4. Reiniciar los servicios del VR según la versión instalada:

### Version 8.5

Será necesario contar con acceso al usuario root con el comando su. Ejecutar los siguientes comandos:

systemctl start hms.service systemctl start dr-configurator.service systemctl start dr-client.service

#### Version 8.4

Será necesario contar con acceso al usuario root con el comando su.

systemctl start hms.service systemctl start dr-configurator.service systemctl start tomcat.service

#### Version 8.3

Será necesario contar con acceso al usuario root con el comando su. Ejecutar los siguientes comandos:

systemctl start hms.service systemctl start tomcat.service Para validar la afectación de un site recovery appliance podemos correr el siguiente comando desde el usuario root:

*grep -R 'JndiLookup.class' /opt/vmware/* En caso que el comando no devuelve resultado, la mitigación fue exitosa.

### vSphere Replication Server (Add-on VR server) Appliance

Confirmar que no existen ejecuciones activas, las VMs deberán estar en un estado estable, sin errores o en estado de sincronización.

- 1. Conectar por SSH to the vSphere Replication Appliance, el procedimiento para habilitar SSH es el mismo en todas las versiones.
- 2. A continuación se detalla el procedimiento por version para frenar los servicios:Run the following version specific commands stop the services:

### Versión 8.3 - Mitigación con conectividad a internet del appliance.

tdnf install zip

### Versión 8.3 - Mitigación sin conectividad a internet.

Descargar el archivo adjunto del link "zip-3.0-2.ph2.x86\_64.rpm" y realizar un SCP (Secure Copy o copia segura) de los archivos hacia la carpeta /root/ del appliance por SSH.

rpm --install /root/zip-3.0-2.ph2.x86\_64.rpm

### Versión 8.4 o mayor

Ejecutar el siguiente comando con credenciales de root:

systemctl stop dr-configurator.service

### 3. Mitigar también todos los archivos log4j core jar.

Su automatización puede ser encontrada en "disable\_log4j\_srm.bash" Dentro de la siguiente <u>KB</u>. Realizaremos un SCP (Secure Copy o copia segura) de los archivos hacia la carpeta /root/ utilizando los siguientes comandos en la sesión SSH:

> chmod +x /root/disable\_log4j\_srm.bash /root/disable\_log4j\_srm.bash

**Nota**: Puede que nos figure el siguiente mensaje para cada log4j-core-\*-sources.jar zip "JndiLookup.class not found in /path/to/log4j-core-2.13.3-sources.jar" Este mensaje corresponde a un comportamiento esperado y por lo tanto es correcto ignorarlo, no será necesario en el presente workaround.

4. Reiniciar todos los servicios Java.

systemctl start dr-configurator.service

5. Verificar que la vulnerabilidad fue solventada correctamente.

grep -R 'JndiLookup.class' /opt/vmware

**Nota**: Se espera que el comando no devuelva ningún resultado. En caso de obtener un resultado será necesario volver al paso 1 e implementar nuevamente el workaround.

#### Validación:

Para validar la afectación de un site recovery appliance podemos correr el siguiente comando desde el usuario root:

grep -R 'JndiLookup.class' /opt/vmware/

En caso que el comando no devuelva resultado, la mitigación fue exitosa.

## NSX-V

### **Procedimiento**

- 1. Loguearse como admin al NSX Manager vía CLI.
- 2. Habilitar el modo avanzado con el comando '**en**' e ingresar nuevamente la contraseña de admin.
- 3. Cambiar a modo root con el comando '*st eng*' y tocar la tecla **Y** para avanzar. Posteriormente, ingresar la contraseña de root '*IAmOnThePhoneWithTechSupport*'
- Realizar la copia de seguridad de los archivos a modificar: mkdir /root/tanuki-conf cp /usr/lib/tanuki/conf/\*-wrapper.conf /root/tanuki-conf/
- 5. Ejecutar el siguiente comando para aplicar el workaround:

find /usr/lib/tanuki/conf/ -name '\*-wrapper.conf' | xargs -n 1 -I {} sh -c 'echo "wrapper.java.additional.100=-Dlog4j2.formatMsgNoLookups=true" >> {}'

- 6. Reiniciar el appliance
- 7. Una vez reiniciado, ejecutar la siguiente captura como root en el NSX Manager:

tcpdump -i lo -s 1500 -XX port 389

8. Desde otro equipo linux con conectividad hacia el NSX Manager, ejecutar el siguiente comando:

curl -H "Content-Type:application/xml" -k -u admin -X POST -d '<securitygroup><name>\${indi:ldap://127.0.0.1/e}</name></securitygroup>' https://<NSX-MANAGER-IP>/api/2.0/services/securitygroup/globalroot-0 reemplazando la IP correspondiente al NSX Manager e ingresando posteriormente la contraseña del usuario admin.

9. Si la captura no muestra ningún paquete al ejecutar el curl, el workaround fue aplicado correctamente.

# NSX-T

### Procedimiento

- 1. Conectarse a un NSX Manager por SSH, como root.
- 2. Crear un directorio para guardar un respaldo

mkdir /root/tanuki-conf

3. Copiar los archivos originales.

cp -p /usr/tanuki/conf/\*-wrapper.conf /root/tanuki-conf/

4. Aplicar el Workaround

find /usr/tanuki/conf/ -name '\*-wrapper.conf' | xargs -n 1 -l {} sh -c 'echo "wrapper.java.additional.100=-Dlog4j2.formatMsgNoLookups=true" >> {}'

5. Reiniciar el appliance

/sbin/reboot

- 6. Una vez que se vea que el cluster está estable desde la interfaz gráfica, avanzar con el segundo nodo, incluyendo el reinicio.
- 7. Una vez que se haya reiniciado el segundo nodo, y el cluster se vea estable, aplicar el procedimiento para el tercer nodo.
- 8. Verificar que el estado del cluster sea estable.

## Procedimiento

*Nota:* Estos pasos se aplican a todos los Cloud Builder 3.xy 4.x.

- Asegúrese de que se hayan completado todas las ejecuciones de imágenes y de que no haya ninguna en curso antes de continuar con este procedimiento.
- Inicie sesión en la VM de Cloud Builder
- Ingrese el comando su y proporcione la contraseña del usuario root para obtener privilegios de super usuario
- Ejecute el siguiente comando para detener el servicio Host Imaging:

### systemctl stop imaging

• Ejecute el siguiente comando para verificar y confirmar que el servicio está detenido

systemctl status imaging

• Ejecute el siguiente comando para guardar el archivo original antes de editarlo

cp /opt/vmware/evorack-imaging/imaging-util-scripts/start-parent-imaging-service.sh /opt/vmware/evorack-imaging/imaging-util-scripts/start-parent-imaging-service.sh.orig

 Modifique /opt/vmware/evorack-imaging/imaging-util-scripts/start-parent-imagingservice.sh para agregar -Dlog4j2.formatMsgNoLookups=true como un argumento adicional para ejecutar el servicio de imágenes principal en "nohup /etc/alternatives/jre/bin/java -jar".

Lo siguiente se da como ejemplo. Asegúrese de que el comando equivalente en el archivo se modifique en consecuencia:

### ANTES:

nohup /etc/alternatives/jre/bin/java -jar -Dserver.port=\$VIA\_SERVICE\_PORT -Dspring.config.additional-location=\$VIA\_EXTERNAL\_PROPERTIES\_PATH,\$VIA\_DB\_PROPERTIES\_FILE -Dserver.servlet.context-path=\$VIA\_CONTEXT\_PATH \$VIA\_SERVICE\_PATH < /dev/null >>\$LOGFILE 2>&1 &

### **DESPUES**:

nohup /etc/alternatives/jre/bin/java -jar -Dlog4j2.formatMsgNoLookups=true -Dserver.port=\$VIA\_SERVICE\_PORT -Dspring.config.additionallocation=\$VIA\_EXTERNAL\_PROPERTIES\_PATH,\$VIA\_DB\_PROPERTIES\_FILE -Dserver.servlet.contextpath=\$VIA\_CONTEXT\_PATH \$VIA\_SERVICE\_PATH < /dev/null >>\$LOGFILE 2>&1 &

• Ejecute el siguiente comando para guardar el archivo original antes de editarlo

# VCF

cp/opt/vmware/evorack-imaging/imaging-util-scripts/start-imaging-services.sh/opt/vmware/evorack-imaging/imaging-util-scripts/start-imaging-services.sh.orig

 Modifique /opt/vmware/evorack-imaging/imaging-util-scripts/start-imaging-services.sh para agregar -Dlog4j2.formatMsgNoLookups = true como un argumento adicional para ejecutar el servicio de imágenes en "nohup /etc/alternatives/jre/bin/java -jar".

Lo siguiente se da como ejemplo. Asegúrese de que el comando equivalente en el archivo se modifique en consecuencia:

### ANTES:

nohup /etc/alternatives/jre/bin/java -jar -Dserver.port=\$SECOND -Dspring.config.additionallocation=\$VIA\_DB\_PROPERTIES\_FILE \$name < /dev/null >>\$LOGFILE 2>&1 &

### **DESPUES:**

nohup /etc/alternatives/jre/bin/java -jar -Dlog4j2.formatMsgNoLookups=true -Dserver.port=\$SECOND -Dspring.config.additional-location=\$VIA\_DB\_PROPERTIES\_FILE \$name < /dev/null >>\$LOGFILE 2>&1 &

• Ejecute el siguiente comando para confirmar que el servicio Host Imaging está en funcionamiento

systemctl start imaging

• Ejecute el siguiente comando para confirmar que el servicio está funcionando.

systemctl status imaging

### Nota:

En caso de falla en el inicio del servicio, revierta los archivos de configuración siguiendo los pasos a continuación para activar el servicio y puede comunicarse con el Soporte global de VMware para aplicar los pasos alternativos para mitigar la vulnerabilidad:

• Ejecute el siguiente comando para detener el servicio Host Imaging

### systemctl stop imaging

• Ejecute el siguiente comando para confirmar que el servicio está detenido

systemctl status imaging

• Copia los archivos originales de nuevo:

cp /opt/vmware/evorack-imaging/imaging-util-scripts/start-parent-imaging-service.sh.orig /opt/vmware/evorack-imaging/imaging-util-scripts/start-parent-imaging-service.sh cp /opt/vmware/evorack-imaging/imaging-util-scripts/start-imaging-services.sh.orig /opt/vmware/evorackimaging/imaging-util-scripts/start-imaging-services.sh • Cambiar los permisos del archivo

chmod 755 /opt/vmware/evorack-imaging/imaging-util-scripts/start-parent-imaging-service.sh

chmod 755 /opt/vmware/evorack-imaging/imaging-util-scripts/start-imaging-services.sh

• Reinicie el servicio de imágenes

systemctl start imaging

 Ejecute el siguiente comando para confirmar que el servicio Host Imaging se ejecuta con la opción -Dlog4j2.formatMsgNoLookups = true. La salida debería parecerse a las siguientes

#### ps -ef|grep jar

root 835 805 7 21:56 ? 00:00:24 /etc/alternatives/jre/bin/java -jar -Dlog4j2.formatMsgNoLookups=true -Dserver.port=8081 -Dspring.config.additional-location=/opt/vmware/evorack-imaging/config/via-dbext.properties /opt/vmware/evorack-imaging/services/evorack-imaging-services/evorack-imaging-esxiservice-0.0.1-SNAPSHOT.jar

root 1830 1 10 21:56 ? 00:00:31 /etc/alternatives/jre/bin/java -jar -Dlog4j2.formatMsgNoLookups=true -Dserver.port=8445 -Dspring.config.additional-location=/opt/vmware/evorackimaging/config/via.properties,/opt/vmware/evorack-imaging/config/via-db-ext.properties -Dserver.servlet.context-path=/via /opt/vmware/evorack-imaging/services/evorack-imaging-services/via.jar

root 13149 805 99 22:01 ? 00:00:08 /etc/alternatives/jre/bin/java -jar -Dlog4j2.formatMsgNoLookups=true -Dserver.port=8081 -Dspring.config.additional-location=/opt/vmware/evorack-imaging/config/via-dbext.properties /opt/vmware/evorack-imaging/services/evorack-imaging-services/evorack-imaging-esxiservice-0.0.1-SNAPSHOT.jar root 13473 12763 0 22:01 pts/0 00:00:00 grep --color=auto jar

### Pasos para la automatización de la solución alternativa de Cloud Builder

Siga los pasos a continuación para aplicar la solución mediante un script automatizado

- Inicie sesión en Cloud Builder usando SSH
- Copie el archivo de secuencia de comandos llamado "via\_log4j.sh " adjunto en este artículo de KB a su Cloud Builder a través de WinSCP,
  - Copie el archivo al directorio / home
  - NOTA: / tmp puede tener problemas de permisos cuando se ejecuta, así que copie el archivo a / home o cualquier otro directorio
  - Cambie el usuario a la cuenta 'root' usando el siguiente comando
- SU -

admin@cloud-builder [ ~ ]\$ su Password:
root@cloud-builder [ ~ ]#

• Cambiar el directorio a la ubicación copiada del script

cd / hogar

• Actualice los permisos del archivo de secuencia de comandos usando el comando 'chmod' que se muestra a continuación

chmod 777 via\_log4j.sh

```
root@cloud-builder [ ~ ]# cd /home/
root@cloud-builder [ /home ]# chmod 777 via_log4j.sh
root@cloud-builder [ /home ]#
```

Ejecute el script usando el siguiente comando

./ via\_log4j.sh

• Una vez que la ejecución del script se completa con éxito, se muestra el siguiente resultado

```
root@cloud-builder [ /home ]# ./via_log4j.sh
Imaging service stopped successfully
Imaging service started successfully
Workaround steps for Cloud Builder Successful
root@cloud-builder [ /home ]#
```

### Pasos para SDDC Manager

**Nota:** Estos pasos son aplicables para todas las versiones de VCF 3.xy 4.x Versiones no afectadas VCF 3.10.2, VCF 3.10.2.1 y VCF 3.10.2.2.

- Inicie sesión en SDDC-Manager usando SSH: ssh vcf @ <ip / dnsname\_of\_sddc\_manager>
- Ingrese el comando "su" y proporcione la contraseña del usuario root para obtener privilegios de superusuario
- Haga una copia de seguridad del archivo /usr/local/vip/bin/start-vip.sh :

cp/usr/local/vip/bin/start-vip.sh/usr/local/vip/bin/start-vip.sh.orig

Modifique el archivo /usr/local/vip/bin/start-vip.sh usando el editor "vi":

vi /usr/local/vip/bin/start-vip.sh

Agregue -**DLOG4J\_FORMAT\_MSG\_NO\_LOOKUPS = true** después de -**Djava.compiler = NONE** como el siguiente indicador en la línea (Aprox. Línea 32 col 135)

Lo siguiente se da como ejemplo. Asegúrese de que el comando equivalente en el archivo se modifique en consecuencia

ANTES:

nohup \$JAVA -jar -Dapp.log.home=/var/log/vmware/vip -server -XX:MaxMetaspaceSize=64m -XX:ParallelGCThreads=2 -Djava.compiler=NONE \$1 --server.scheme=http --server.http.port=7900>

### \$2 2>&1 &

### **DESPUES**:

nohup \$JAVA -jar -Dapp.log.home=/var/log/vmware/vip -server -XX:MaxMetaspaceSize=64m -XX:ParallelGCThreads=2 -Djava.compiler=NONE -DLOG4J\_FORMAT\_MSG\_NO\_LOOKUPS=true \$1 -server.scheme=http --server.http.port=7900> \$2 2>&1 &

Reinicie el servicio "vip-manager-i18n"

systemctl restart vip-manager-i18n.service

 Ejecute el siguiente comando para confirmar que el servicio VIP Manager se ejecuta con la opción -DLOG4J\_FORMAT\_MSG\_NO\_LOOKUPS = true. La salida debería tener un aspecto similar a los siguientes:

systemctl status -l vip-manager-i18n.service

#### ANTES:

vip-manager-i18n.service - VMware Internationalization Service Loaded: loaded (/etc/systemd/system/vip-manager-i18n.service; enabled; vendor preset: enabled) Active: active (running) since Sun 2021-12-12 05:00:52 UTC; 16s ago Process: 61736 ExecStop=/usr/local/vip/bin/init.sh stop (code=exited, status=0/SUCCESS) Process: 61755 ExecStart=/usr/local/vip/bin/init.sh start (code=exited, status=0/SUCCESS) Main PID: 61781 (java) Tasks: 10 (limit: 19191) Memory: 139.4M CGroup: /system.slice/vip-manager-i18n.service `-61781 /usr/bin/java -jar -Dapp.log.home=/var/log/vmware/vip -server -XX:MaxMetaspaceSize=64m -XX:ParallelGCThreads=2 -Djava.compiler=NONE -DLOG4J\_FORMAT\_MSG\_NO\_LOOKUPS=true /usr/local/vip/vip-manager-i18n-common.jar -vipservice.cross.domain.alloworigin=sddc-manager.vrack.vsphere.local --server.scheme=http -server.http.port=7900 Dec 12 05:00:52 sddc-manager.vrack.vsphere.local init.sh[61755]: start VIP service Dec 12 05:00:52 sddc-manager.vrack.vsphere.local init.sh[61755]: execute start function Dec 12 05:00:52 sddc-manager.vrack.vsphere.local init.sh[61755]: executing: /usr/local/vip/bin/start-vip.sh /usr/local/vip/vip-manager-i18n-common.jar /usr/local/vip/work/vipruntime.log /usr/local/vip/work Dec 12 05:00:52 sddc-manager.vrack.vsphere.local init.sh[61755]: =====startup vip===== Dec 12 05:00:52 sddc-manager.vrack.vsphere.local init.sh[61755]: found java home: /etc/alternatives/jre Dec 12 05:00:52 sddc-manager.vrack.vsphere.local init.sh[61755]: run vip from: /usr/local/vip/vipmanager-i18n-common.jar Dec 12 05:00:52 sddc-manager.vrack.vsphere.local init.sh[61755]: log file: /var/log/vmware/vip/vipruntime.log

Dec 12 05:00:52 sddc-manager.vrack.vsphere.local init.sh[61755]: vip service is started! Dec 12 05:00:52 sddc-manager.vrack.vsphere.local init.sh[61755]: end of starting VIP service Dec 12 05:00:52 sddc-manager.vrack.vsphere.local systemd[1]: Started VMware Internationalization Service.

**Nota**:En caso de falla en los pasos anteriores, revierta los archivos siguiendo los pasos a continuación para activar el servicio y puede comunicarse con VMware Global Support para aplicar los pasos alternativos para mitigar la vulnerabilidad:

• Revertir el archivo de configuración

cp /usr/local/vip/bin/start-vip.sh.orig /usr/local/vip/bin/start-vip.sh

Cambiar la propiedad y los permisos del archivo

chown vcf\_vip: vcf /usr/local/vip/bin/start-vip.sh chmod 775 /usr/local/vip/bin/start-vip.sh

• Reinicie el servicio usando el siguiente comando:

systemctl restart vip-manager-i18n.service

Pasos para la automatización de la solución alternativa de SDDC Manager

- Inicie sesión en SDDC Manager mediante SSH
- Copie el archivo de secuencia de comandos llamado "vmsa\_log4j\_fix.py" adjunto en este artículo de la base de conocimientos a su administrador de SDDC a través de WinSCP,
  - Copie el archivo al directorio / tmp
- Cambie el usuario a la cuenta 'root' usando el siguiente comando
  - su -

vcf@sddc-manager [ ~ ]\$ su -Password: root@sddc-manager [ ~ ]#

Cambiar el directorio a la ubicación copiada del script

cd / tmp

• Actualice los permisos del archivo de secuencia de comandos usando el comando 'chmod' que se muestra a continuación

chmod 777 vmsa\_log4j\_fix.py

```
root@sddc-manager [ ~ ]# cd /tmp/
root@sddc-manager [ /tmp ]# chmod 777 vmsa_log4j_fix.py
root@sddc-manager [ /tmp ]#
```

• Ejecute el script usando el siguiente comando

python vmsa\_log4j\_fix.py

#### • Una vez que la ejecución del script se completa con éxito, se muestra el siguiente resultado

rootBaddo-manager [ /tmp ]# python vmsa\_logij\_fix.py

This script will help to automate the steps described in VMware KB https://kb.vmware.com/s/article/87005#sddc\_manager\_steps

All Services will be restarted by the script to mitigate the VMSA, Flease enter YES to proceed further or NO to Exit [[Yes/Bo/Y/N]] ? YES

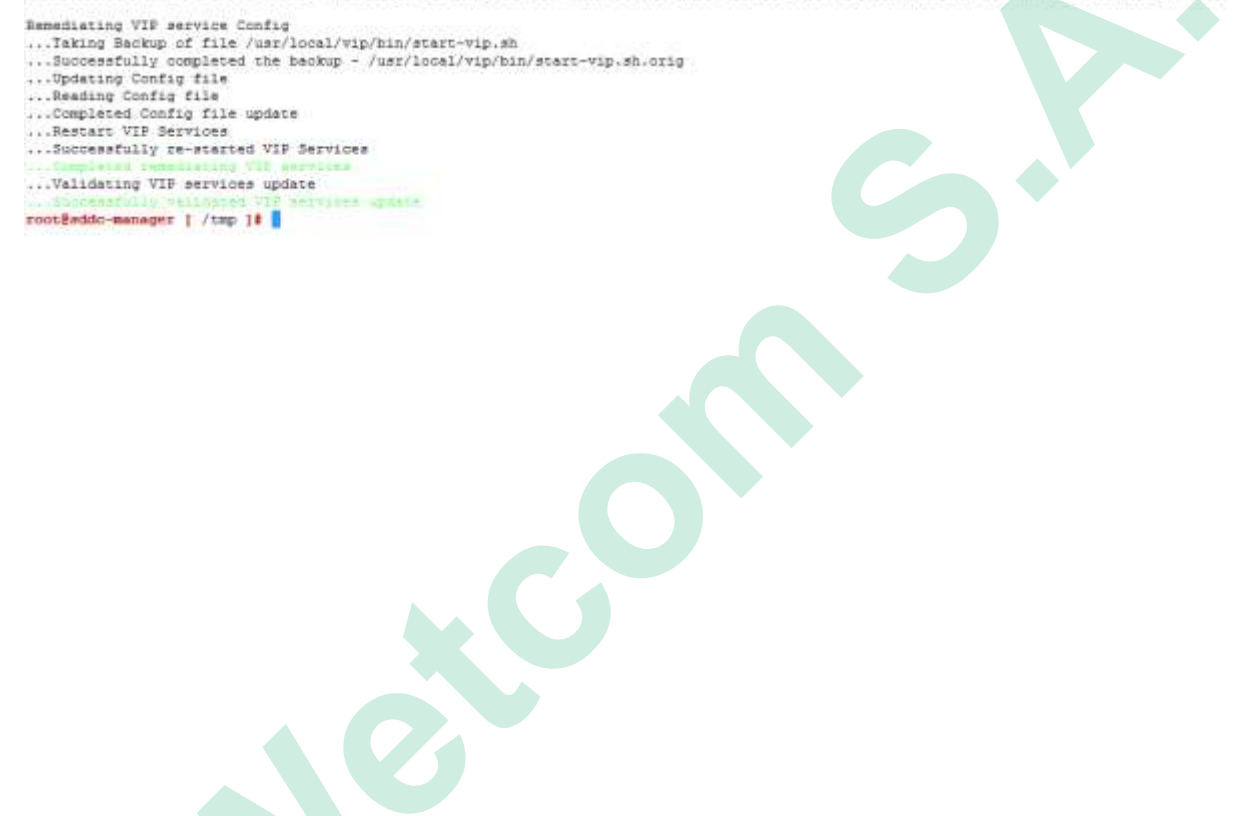

# **Identity Manager**

**NOTA:** Se recomienda actualizar las versiones anteriores a versiones compatibles más nuevas antes de aplicar la solución alternativa. Es posible que este procedimiento no funcione para versiones anteriores no compatibles.

#### **Procedimiento**

- 1. Inicie sesión como sshuser
- Utilice los siguientes comandos para hacer una copia de seguridad y modificar los patrones para configurar % m {nolookups} en lugar de % m en todos los archivos de configuración / propiedades de log4j (ubicados en / usr / local / horizon / conf ).

cp -r / usr / local / horizon / conf / tmp / conf sed -i 's /% m /% m {nolookups} / g' /usr/local/horizon/conf/\*.\*

Nota: No ejecute el comando sed más de una vez. Restaure los archivos de / tmp / conf si es necesario.

- 3. Edite el archivo /opt/vmware/horizon/workspace/bin/setenv.sh
- 4. Busque la sección " JVM\_OPTS = " y busque la siguiente línea de configuración:

-Dset.rmi.server.hostname = true \

Debajo de esa línea, inserte la siguiente línea nueva y guarde el archivo:

-Dlog4j2.formatMsgNoLookups = true \

5. Reinicie el servicio horizon-workspace usando el comando. Esto aplicará los cambios realizados en los pasos 2 a 4.

service horizon-workspace restart

NOTA : Los pasos 6 a 7 son necesarios solo si certproxy para SSO de Android está configurado

 Modifique los patrones para configurar % m {nolookups} en lugar de % m en /opt/vmware/certproxy/conf/cert-proxy-log4j.properties

Por ejemplo, en VMware Identity Manager 3.3.5, el archivo /opt/vmware/certproxy/conf/certproxy-log4j.properties, se realizaría el siguiente cambio:

Antes

Appender.rollingfile.layout.pattern original =% d {ISO8601}% -5p (% t) [% X {orgId};% X {userId};% X {ip};% X {executionId}]% c - % m % n Appender.rollingfile.layout.pattern

#### Después

=% d {ISO8601}% -5p (% t) [% X {orgId};% X {userId};% X {ip};% X {executionId}]% c - % m {nolookups} % n

7. Reinicie el servicio certproxy usando el comando

/etc/init.d/vmware-certproxy restart

- 8. Edite el archivo /opt/vmware/elasticsearch/config/jvm.options si está presente en el sistema. De lo contrario, puede omitir los pasos 8-10.
- 9. Busque la sección " # log4j 2 " y busque la siguiente línea de configuración:

-Dlog4j2.disable.jmx = true

Debajo de esa línea inserta la siguiente configuración y guarda el archivo:

-Dlog4j2.formatMsgNoLookups = true

10. Reinicie el servicio elasticsearch usando el comando

service elasticsearch restart

### Alternativamente, use el script adjunto log4j.sh para realizar cambios

- 1. Descargue el archivo log4j.sh de la siguiente <u>KB</u> y scp en el directorio / tmp del dispositivo
- 2. Inicie sesión en el dispositivo como sshuser, sudo al acceso de nivel raíz
- 3. Cambiar al directorio / tmp

cd / tmp

- Ejecute el siguiente comando para que el script log4j.sh sea ejecutable: *chmod + x log4j.sh*
- 5. Ejecute el siguiente comando para ejecutar el script: ./log4j.sh

# **Tanzu Kubernetes**

### **Procedimiento**

1. Deshabilite la resurrección de VM de BOSH en la VM de PKS-API "pivotal-container-service / \*" que ejecuta UAA, para evitar la reversión de estos cambios.

Nota: Consulte https://bosh.io/docs/resurrector/

- Obtenga acceso a la línea de comandos de BOSH mediante SSH en el Administrador de operaciones, como se documenta aquí: https://docs.pivotal.io/ops-manager/2-7/install/trouble-advanced.html .
- 3. Escribe el siguiente guión

```
#!/bin/bash
set -u -o pipefail
# Update script for UAA
file=/var/vcap/jobs/uaa/bin/uaa
grep -q '^JAVA_OPTS="$JAVA_OPTS -Dlog4j2.formatMsgNoLookups=true"" "${file}"
status=$?
if [ "$status" -gt 1 ]; then
echo grep error 1>&2
exit 1
fi
if [ "$status" -eq 1 ]; then
set -e
```

new="\$(set -euo pipefail; awk '/JAVA\_OPTS="[^\$].\*\$/{print;print "JAVA\_OPTS=\"\$JAVA\_OPTS -Dlog4j2.formatMsgNoLookups=true\"";next}1' \${file})"

```
if [ "$?" -ne 0 ]; then
echo awk error 1>&2
exit 1
fi
echo "$new" > "$file"
```

```
fi
```

# Update script for pks-api

sed -i "s/java -Dspring.config.location/java -Dlog4j2.formatMsgNoLookups=true -Dspring.config.location/g" /var/vcap/jobs/pks-api/bin/pks-api-ctl.sh

# Restart UAA and pks-api

monit restart uaa

monit restart pks-api

Copie el script anterior en pks-api VM usando el siguiente comando:

bosh -d pivotal-container-service-2162097b3a142fdc32bb scp tkgimitigation.sh pivotal-container-service: / tmp /.

Ejecute el script usando el comando a continuación,

bosh -d pivotal-container-service-2162097b3a142fdc32bb ssh pivotalcontainer-service -c 'sudo bash / tmp / tkgi-mitigation.sh '

**Nota**: Cuando la solución / parche a largo plazo esté disponible, habilite la resurrección de BOSH.

# Links de referencia

https://www.vmware.com/security/advisories/VMSA-2021-0028.html